## SSIS-Logging in DeltaMaster

Autor

Bernd Werther

Datum der Veröffentlichung 24.02.2017

Dieser Beitrag von "Auf die Würfel, fertig, Ios" (http://crew.bissantz.de/) ist nicht frei zugänglich und wird nur individuell zur Verfügung gestellt. Die Verwendung ist nur für den persönlichen Gebrauch und nur im Rahmen der Nutzung der Bissantz-Softwareprodukte gestattet. Für die Richtigkeit des Inhalts wird keine Haftung übernommen. Jedwede Weitergabe, intern oder an Dritte, und die Veröffentlichung sind ausdrücklich untersagt. Sämtliche Unterlagen und Publikationen der Bissantz & Company GmbH sind geistiges Eigentum von Bissantz & Company oder der Autoren.

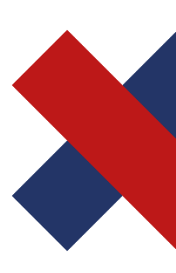

Bissantz & Company GmbH Nordring 98 90409 Nürnberg T +49 911 935536 - 0 F +49 911 935536 - 10 service@bissantz.de Geschäftsführer Dr. Nicolas Bissantz Michael Westphal USt-IdNr. DE181064258 Steuer-Nr. 241/118/25048 Amtsgericht Nürnberg HRB 15590 Sparkasse Nürnberg IBAN DE88 7605 0101 0570 1792 91 BIC SSKNDE77XXX www.bissantz.de

# SSIS-Logging in DeltaMaster

Gerade in Projekten mit vielen Datei-Schnittstellen kommt das Thema "Fehler in der täglichen Aufbereitung" in schöner Regelmäßigkeit wieder auf. Vom Endanwender kommt in solchen Fällen häufig nur die Information, dass Daten in DeltaMaster fehlen.

Für den Techniker bedeutet das dann meist, sich im SQL Server-Agent auf Spurensuche zu begeben und sich über viele, sehr aufgeblasen wirkende Logs, zur eigentlichen Fehlerursache "durchzuhangeln". Verständlich, dass viele Endanwender sich davor scheuen, die Fehler selbst anzusehen.

Daher soll in diesem Beitrag ein Ansatz gezeigt werden, diese Komplexität zu reduzieren indem Fehler, die in SSIS-Paketen auftreten, in einer DeltaMaster-Anwendung dargestellt werden. Durch die gesunkene Komplexität soll der Anwender im Idealfall selbst dazu in der Lage sein, den Fehler zu analysieren und sogar zu beheben.

Dafür sind drei Schritte notwendig: Zunächst muss das SSIS-Logging außerhalb des SQL-Server-Agents verfügbar gemacht werden. Anschließend müssen die Logging-Resultate relational aufbereitet werden um sie dann im dritten Schritt in einer relationalen DeltaMaster-Anwendung anwenderfreundlich darzustellen.

## 1 Logging im SSIS-Paket aktivieren

Zunächst muss das Logging für das betroffene dtsx-Paket aktiviert werden. Dafür macht man unter "Control Flow" einen Rechtsklick im freien (grauen) Bereich und wählt im sich öffnenden Menü den Punkt "Logging" aus.

| ETL_Vertrieb.dtsx [Design] 👳 🗙 |                                           |                                                          |
|--------------------------------|-------------------------------------------|----------------------------------------------------------|
| 📴 Control Flow 👔 Data Flow     | 🗭 Parameters 🔄 Event Handlers 🔚 Package E | xplorer 🜔 Execution Results                              |
|                                | Importtabellen löschen                    |                                                          |
|                                | Import Vertrieb                           | Logging<br>Package Configurations                        |
|                                | Importieren                               | Digital Signing<br>Variables<br>Connections              |
|                                |                                           | Work Offline<br>Log Events<br>✓ Debug Progress Reporting |
|                                |                                           | New Connection                                           |

Abbildung 1 Logging im dtsx-Paket aktivieren

Hier müssen ein Provider und die zu loggenden Komponenten festgelegt werden. Im einfachsten Fall wird das Logging für das gesamte Paket aktiviert (Haken bei "ETL\_Vertrieb" im Beispiel). Die anderen Komponenten sind standardmäßig erst einmal nur implizit angehakt. Diese können auch separat aktiviert werden. Dadurch kann die Detaillierung des Loggings individuell für diese Komponenten gesteuert werden.

Als Provider empfiehlt es sich, "SSIS-Protokollanbieter für SQL Server" zu verwenden, da so die Logs in einer Datenbanktabelle abgelegt werden. Anschließend auf "Add..." klicken und den neuen Eintrag in der Liste aktivieren, sinnvoll umbenennen und in der Spalte "Configuration" einen passenden "Connection Manager" aus dem Drop-Down-Menü auswählen. Für die meisten DeltaMaster-Projekte sollte es sich um einen "OLE DB Connection Manager" handeln.

## BISSANTZ

|                                                                                                    | Configure SSIS Logs: ETL_Vertrieb                                                                                                    | - <b>-</b> × |
|----------------------------------------------------------------------------------------------------|----------------------------------------------------------------------------------------------------|--------------|
| Create and configure a new log to capture log-ent<br>Containers:<br>♥ ● ETL Vetrieb<br>♥ Ø Import Vetrieb<br>♥ Ø Import Vetrieb<br>♥ Ø Import sellen löschen<br>♥ Ø Process<br>♥ Ø SQL-Transformation | Providers and Logs     Details       Add a new log     Provider type:       Select the logs to use for the container:       Name     Description       Configuration       Y< SQL Server. | ✓ Add        |

Abbildung 2 Festlegen der zu loggenden Komponenten und des Providers

Auf der Registerkarte "Details" kann nun der Umfang des Loggings definiert werden. Das ist für alle Komponenten möglich, die in der Spalte "Containers" nicht ausgegraut sind. Geloggt werden kann eine Vielzahl von Events. Von Informationen über Statusänderungen und Warnungen bis hin zu Fehlermeldungen. Es sollten hier nicht zu viele Events gewählt werden, um das Logging nicht zu überfrachten. Immer aktiviert werden sollte das Event "OnError", um Fehler zu dokumentieren.

|                                                                                                    | Configure SSI                                                                                                    | S Logs: ETL_Vertrieb – 🗆 🗙                                                                                                    |
|----------------------------------------------------------------------------------------------------|----------------------------------------------------------------------------------------------------|----------------------------------------------------------------------------------------------------|
| Create and configure a new log to capture log-e                                                                                                    | nabled events that occur at run time.                                                                                                    |                                                                                                    |
| ETL_Vertrieb                                                                                                    | Providers and Logs Details                                                                                                    | he containen                                                                                                    |
| Importabellen löschen       Importabellen löschen       Importabellen löschen | Select the events to be logged for th<br>Events<br>OnError<br>OnExecStatusChanged<br>OnInformation<br>OnPipelinePostComponen<br>OnPipelinePostEndOfRows<br>OnPipelinePreEndOfRowset<br>OnPipelinePreEndOfRowset<br>OnPipelinePreEndOfRowset<br>OnPipelinePreEndOfRowset<br>OnPipelinePreEndOfRowset<br>OnPipelineRowsSent<br>OnPipelineRowsSent<br>OnPostValidate<br>OnProstValidate<br>OnPreExecute<br>OnPreValidate<br>OnProgress<br>OnQueryCancel<br>OnTaskFailed<br>OnVariableValueChanged | e container:<br>Description<br>Verarbeitet Fehlerereignisse. Wird verwendet, um Aktionen zu definieren, die beim Auftreten<br>Verarbeitet Änderungen des Ausführungsstatus. Wird verwendet, um Aktionen zu definieren,<br>Verarbeitet Informationsereignisse. Die Bedeutung von Informationsereignissen sind über de<br>Vom Datenflussmodul wurde ein Aufruf einer Komponentenmethode beendet.<br>Eine Komponente hat die Verarbeitung aller ihrer Zeilen abgeschlossen.<br>Eine Komponente hat den PrimeOutput-Aufruf abgeschlossen.<br>Eine Komponente erhält das Signal für das Ende des Rowsets.<br>'PrimeOutput' wird für eine Komponente aufgerufen.<br>Die Zeilen wurden als Eingabe für eine Datenflusskomponente bereitgestellt.<br>Verarbeitet Ereignisse nach der Ausführung. Wird verwendet, um Nachverarbeitungsaktioner<br>Verarbeitet Ereignisse nach der Ausführung. Wird verwendet, um Nachverarbeitungsaktioner<br>Verarbeitet Ereignisse ord er Ausführung. Wird verwendet, um Vachverarbeitungsaktioner<br>Verarbeitet Ereignisse ord er Ausführung. Wird verwendet, um Vachverarbeitungsaktioner<br>Verarbeitet Ereignisse vor der Ausführung. Wird verwendet, um Vachverarbeitungsaktioner<br>Verarbeitet Ereignisse vor der Depröfung. Wird verwendet, um Vachverarbeitungsaktioner zu<br>Verarbeitet Statusbenachrichtigungen. Wird verwendet, um Aktioner zu definieren, die in Ve<br>Verarbeitet Statusbenachrichtigungen. Wird verwendet, um Aktioner zu definieren, die in Ve<br>Verarbeitet Statusbenachrichtigungen. Wird verwendet, um Aktionen zu definieren, die in Ve<br>Verarbeitet Statusbenachrichtigungen. Wird verwendet, um Aktionen zu definieren, die in Ve<br>Verarbeitet Statusbenachrichtigungen. Wird verwendet, um Aktionen zu definieren, die in Ve<br>Verarbeitet Mertänderungen in Variablen, deren RaiseChangedEvent-Eigenschaft auf TRUE fe |
|                                                                                                    | Onwarning     Diagnostic     DiagnosticEx     <                                                                                                    | Veraroeitet warnungsereignisse. wird verwendet, um Aktionen beim Auftretten einer warnun         Protokolliert Diagnoseinformationen zur Paket, z. B. die maximale Anzahl von gleichzeitig a         Protokolliert weitere Informationen zur Paketausführung mit dem XML-Format.         Advanced >>       Load         Save                                                                                                    |
|                                                                                                    | *                                                                                                    | OK Cancel Help                                                                                                    |

Abbildung 3 Detaillierungsgrad einstellen

Unter "Advanced>>" kann zusätzlich eingestellt werden, welche Informationen zum jeweiligen Event gespeichert werden sollen (z. B. ausführender Nutzer, Meldungstext etc.). Standardmäßig sind hier alle Optionen aktiviert. Diese Einstellungen werden in diesem Beispiel unverändert gelassen.

Sind alle Einstellungen gesetzt, kann mit "OK" bestätigt und das dtsx-Paket gespeichert werden. Bei der nächsten Ausführung des Pakets wird in der Datenbank des "Connection Managers" eine Tabelle [dbo].[sysssislog] angelegt, falls sie noch nicht existiert. Standardmäßig ist sie unter "Systemtabellen" zu finden.

**Achtung:** Wird die Tabelle gelöscht, so wird sie zwar bei der nächsten Ausführung wieder angelegt, allerdings ist sie dann direkt unter "Tabellen" zu finden.

| - | 间 Chair_SSIS                            |
|---|-----------------------------------------|
|   | 표 🚞 Datenbankdiagramme                  |
|   | 🖃 🚞 Tabellen                            |
|   | 😑 🚞 Systemtabellen                      |
|   | 🕀 🔲 dbo.sysdiagrams                     |
|   | 🕀 🧰 FileTables                          |
|   | 🗉 🔲 dbo.PLR_GeoMapping                  |
|   | 🕀 🔳 dbo.sysssislog                      |
|   | - · · · · · · · · · · · · · · · · · · · |

Abbildung 4 Tabelle [dbo].[sysssislog] im Objektbrowser des Management Studios

Der Aufbau der Tabelle sieht wie folgt aus:

| 100 % | )% • (                 |              |             |                                                                                                    |              |                                      |                                      |                         |                         |          |           |                             |
|-------|------------------------|--------------|-------------|----------------------------------------------------------------------------------------------------|--------------|--------------------------------------|--------------------------------------|-------------------------|-------------------------|----------|-----------|-----------------------------|
|       | Ergebnisse 🛅 Meldungen |              |             |                                                                                                    |              |                                      |                                      |                         |                         |          |           |                             |
|       | id                     | event        | computer    | operator                                                                                                    | source       | sourceid                             | executionid                          | starttime               | endtime                 | datacode | databytes | message                     |
| 1     | 1                      | PackageStart | 10 HOR / 10 | Contraction of the local distribution of the local distribution of the | ETL_Vertrieb | F6029BD2-4A23-4421-8BA3-477F715EEA5A | E647E6EA-14C1-4D5A-B2EF-1EE82EE2C1A2 | 2017-02-27 11:21:31.000 | 2017-02-27 11:21:31.000 | 0        | 0x        | Beginn der Paketausführung. |
| 2     | 2                      | PackageEnd   |             | Costs.                                                                                                    | ETL_Vertrieb | F6029BD2-4A23-4421-8BA3-477F715EEA5A | E647E6EA-14C1-4D5A-B2EF-1EE82EE2C1A2 | 2017-02-27 11:21:36.000 | 2017-02-27 11:21:36.000 | 0        | 0x        | Ende der Paketausführung.   |

Abbildung 5 Inhalt der Tabelle [dbo].[sysssislog] nach einer erfolgreichen Ausführung

Interessant: Auch wenn, wie im Beispiel, lediglich Fehler geloggt werden sollen, werden auch bei fehlerfreier Paketausführung zwei Datensätze mit den Events "PackageStart" und "PackageEnd" generiert.

**ACHTUNG:** Handelt es sich um eine DeltaMaster ETL-Datenbank, dann wird die sysssislog-Tabelle während des Transforms "aufgeräumt". Es greift der Parameter "Transformation log tables lifetime (in days)" aus dem Bericht "Parameter". Steht der Parameter auf 0, so wird das "Event" "PackageStart" nie zu sehen sein, weil die Tabelle zu Beginn der Prozedur "P\_Transform\_all" geleert wird.

Transformation log tables lifetime (in days) 10

Abbildung 6 Einstellung der Logging-Tabellen Lebensdauer in DeltaMaster ETL

Da die von SSIS generierten Meldungen immer noch sehr technisch wirken, wird das SSIS-Paket noch um eine gröbere Logging-Stufe erweitert, die dem Anwender mitteilen soll, in welchem Bereich des SSIS-Pakets ein Fehler aufgetreten ist.

Hierfür wird zunächst in der Projektdatenbank eine Tabelle T\_D\_JobLog angelegt.

```
CREATE TABLE [dbo].[T_D_JobLog](
[executionid] [UNIQUEIDENTIFIER] NOT NULL,
[Time] [DATETIME] NOT NULL,
[JobStepID] [INT] NULL,
[Status] [INT] NULL
```

) ON [PRIMARY]

In dieser Tabelle wird der Fortschritt des Pakets protokolliert. Das Feld Status gibt an, ob der Schritt erfolgreich war, oder nicht (1 = erfolgreich, -1 = fehlerhaft). In einer weiteren Tabelle (T\_S\_JobSteps) werden die Schritte mit ID und Bezeichnung hinterlegt:

```
CREATE TABLE [dbo].[T_S_JobSteps](
[JobstepID] [int] NOT NULL,
[JobStepName] [varchar](50) NULL
```

```
) ON [PRIMARY]
```

Hier können je nach SSIS-Paket verschiedene Schritte eingetragen werden. Für ein SSIS-Paket, das aus Import, Transformation und Cube-Verarbeitung besteht, empfehlen sich beispielsweise die folgenden sechs Schritte:

| JobstepID | JobStepName                   |
|-----------|-------------------------------|
| 1         | Import gestartet              |
| 2         | Import erfolgreich beendet    |
| 3         | Transform gestartet           |
| 4         | Transform erfolgreich beendet |
| 5         | Process gestartet             |
| 6         | Process erfolgreich beendet   |
|           |                               |

Um entsprechende Logeinträge zu generieren, werden einfach entsprechende "Execute SQL Task"-Komponenten in den Kontrollfluss des Pakets integriert, die per INSERT-Statement in die Tabelle T\_D\_JobLog schreiben.

Für Schritt 1 lautet das Statement beispielsweise:

```
INSERT INTO T_D_JobLog
SELECT top 1
    s.executionid
   ,getdate() AS Time
   ,1 AS JobStepID
   ,1 AS Status
FROM sysssislog s
ORDER BY s.id DESC
```

Als "executionid" wird die letzte bekannte "executionid" aus der Tabelle sysssislog gewählt. Das entspricht der "executionid" der aktuellen Paketausführung und hilft die beiden Logging-Varianten miteinander in Beziehung zu setzen.

Bei erfolgreicher Schrittausführung wird hier einfach eine 1 als Status protokolliert. Für den Fehlerfall wird ein weiterer "Execute SQL-Task" angelegt, dessen Verbindungspfeil auf "Fehler" eingestellt wird. Das SQL-Statement wird für diesen Fall dahingehend geändert, dass der Status mit "-1" geschrieben wird. Diese Fehlerfallbehandlung muss nur nach den Hauptschritten "Import", "Transform" und "Process" (für die Beispielhaft genannten Schritte sind dies die Schritte 2, 4 und 6) erfolgen und nicht beim Starten des jeweiligen Schritts.

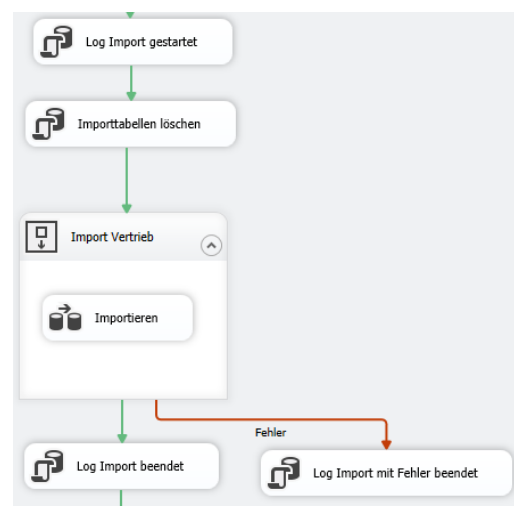

Abbildung 7: Beispiel für die drei "Execute SQL Task"-Komponenten zum Loggen des Import-Prozesses

Damit auch diese Tabelle regelmäßig geleert wird, empfiehlt es sich, in DeltaMaster ETL Modellen mit Hilfe des "Transformation log tables lifetime (in days)"-Parameters einen weiteren "Execute SQL-Task" zu Beginn des SSIS-Pakets aufzunehmen. Der SQL-Code des Schritts lautet wie folgt:

```
DECLARE @SYSLOG_Lifetime AS int;
SELECT @SYSLOG_Lifetime = convert(int,ParameterValue) * -1 FROM T_Model_Parameter
WHERE ParameterID = 800;
DELETE FROM T_D_JobLog
WHERE [Time] < dateadd(day,@SYSLOG_Lifetime,getdate())</pre>
```

## 2 Relationale Aufbereitung der Logging-Daten

Um dem Anwender eine relationale DeltaMaster Anwendung bereit zu stellen werden jetzt noch einige Dimensions- und Fact-Views angelegt.

Es werden die folgenden Dimensionen erstellt:

#### V LOGGING DIM Event

```
CREATE VIEW [dbo].[V_LOGGING_DIM_Event] AS
SELECT DISTINCT
lo.[event]
FROM [dbo].[sysssislog] lo
```

→ Dimension für die Unterschiedlichen Event-Typen, z. B. "PackageStart", "OnError" etc.

#### V\_LOGGING\_DIM\_Execution:

```
CREATE VIEW [dbo].[V_LOGGING_DIM_Execution] AS

SELECT

lo.executionid

,min(lo.starttime) Starttime

,max(lo.endtime) Endtime

,YEAR(min(lo.starttime)) YearID

,YEAR(min(lo.starttime)) * 100 + MONTH(min(lo.starttime)) MonthID

,DATEADD(dd, DATEDIFF(dd, 0, min(lo.starttime)),0) DayID

,dbo.F_BC_DateCODE('M', min(lo.starttime), 0) MonthBEZ

,dbo.F_BC_DateCODE('D',min(lo.starttime), 0) DayBEZ

FROM [dbo].[sysssislog] lo

GROUP BY lo.executionid
```

➔ Dimension, die die unterschiedlichen Paket-Ausführungen unterscheidbar macht. Es erfolgt auch eine Aufgliederung nach der Zeit um später Ebenen bilden zu können.

#### V\_LOGGING\_DIM\_JobSteps:

```
CREATE VIEW [dbo].[V_LOGGING_DIM_JobSteps] AS
SELECT
s.JobStepID
,s.JobStepName
FROM [dbo].[T_S_JobSteps] s
```

➔ Dimension zur Unterscheidung der einzelnen Schritte des SSIS-Pakets.

#### V LOGGING DIM Source:

```
CREATE VIEW [dbo].[V_LOGGING_DIM_Source] AS
SELECT DISTINCT
lo.sourceid
,lo.source
FROM [dbo].[sysssislog] lo
```

→ Dimension listet die Komponenten des SSIS-Pakets, in denen Events geloggt wurden.

#### V\_LOGGING\_FACT\_Job:

```
CREATE VIEW [dbo].[V LOGGING FACT Job] AS
      SELECT
             e.executionID
             ,l.[Time]
             ,s.JobStepID
             , CASE
                    WHEN l.executionid IS NULL AND s.JobstepID = 1 THEN -5
                    WHEN 1.executionid IS NULL THEN 0 -- Schritt läuft noch
                    WHEN s.JobstepID = 6 THEN 5 * 1.status
                    WHEN l.status = -1 THEN 5 * l.status
                    ELSE 1. [Status]
             END AS [Status]
      FROM dbo.[T S JobSteps] s
      LEFT JOIN V LOGGING DIM Execution e ON
             1 = 1
      LEFT JOIN [dbo].[T D JobLog] 1 ON
             l.JobStepID = s.JobStepID
             AND e.executionid = l.executionid
```

- ➔ Die View stellt den Status der einzelnen Job-Schritte dar. Dabei dient der Status des Schritts als Kennzahl. Für eine geeignete graphische Darstellung werden hier einige Ausnahmen definiert:
  - a) Falls es zu Schritt 1 keine Statusmeldung gibt, aber das Paket gestartet wurde, so wird der Status "-5" zugewiesen.
  - b) Ist für einen Schritt, der nicht Schritt 1 ist, kein Status bekannt, so wird der Wert 0 zugewiesen. Der Schritt ist in diesem Fall noch ausstehend.
  - c) Handelt es sich um den letzten Schritt (im Beispiel Schritt 6), dann wird dessen Status mit dem Wert 5 multipliziert. Mögliche Ausprägungen sind also "5" und "-5".
  - d) Ist der Schritt fehlgeschlagen und trägt der Status somit den Wert "-1" dann wird der Wert mit 5 multipliziert.
  - e) Ansonsten wird der Status unverändert gelassen. Der "Sonst"-Fall gilt also für Schritte die erfolgreich abgeschlossen wurden aber nicht der letzte Schritt des Pakets waren.
- ➔ Die definierten Ausnahmen helfen in der relationalen DeltaMaster-Anwendung bei einer geeigneten graphischen Darstellung.

#### V LOGGING FACT logs:

```
CREATE VIEW [dbo].[V_LOGGING_FACT_logs] AS
SELECT
lo.[event]
,lo.sourceid
,lo.executionid
,lo.starttime starttime
,lo.endtime endtime
,lo.endtime endtime
,REPLACE(REPLACE(lo.[message],'. ', '.' + CHAR(10)), '. ', '.' +
CHAR(10)) [message]
,1 AS Counter
FROM [dbo].[sysssislog] lo
```

Fact-View, die alle Events aus der Tabelle sysssislog dokumentiert. In der "Message"-Spalte werden zwecks besserer Lesbarkeit noch einige Zeilenumbrüche eingefügt.

### 3 Aufbau der relationalen DeltaMaster-Anwendung

In der relationalen Anwendung werden zunächst alle V\_LOGGING-Views gemäß der Typen "Dimension" und "Fakt" aufgenommen und miteinander in Beziehung gesetzt.

Es entstehen die folgenden Dimensionen:

 Jobausführung: mit den Ebenen Jahr, Monat, Tag, Ausführung auf Basis der Startzeit. Diese Granularität ist nicht unbedingt nötig, wenn das Log, wie in Abschnitt 1 beschrieben, auf wenige Tage beschränkt wird.

| Dimensionsbro              | wser                               |   |                  |                                                         | × |
|----------------------------|------------------------------------|---|------------------|---------------------------------------------------------|---|
| Dimension:                 | Jobausführung                      |   |                  | ▼ Ich möcht                                             | e |
| Hierarchie:                | Jobausführung                      | • |                  |                                                         |   |
| Elemente Eiger             | nschaften                          |   |                  |                                                         |   |
| Ebenen                     |                                    |   | Elemente         | Alias                                                   |   |
| All<br>Jahr                | lonat<br>• Tag<br>••••• Ausführung |   | 1<br>1<br>1<br>4 | (keines)<br>(keines)<br>MonthBEZ<br>DayBEZ<br>Starttime | • |
| Elemente                   |                                    |   |                  |                                                         |   |
| B ✓ Alle<br>È 2017<br>È Fe | b 2017<br>27.02.2017<br>           |   |                  |                                                         |   |

Abbildung 8 Struktur der Dimension "Jobausführung"

• **Ereignis**: listet die unterschiedlichen Ereignis-Typen (z. B. "OnError")

| Dimensionsbrowser                           |                          |           |   |          |           | $\times$ |
|---------------------------------------------|--------------------------|-----------|---|----------|-----------|----------|
| Dimension: Ereignis<br>Hierarchie: Ereignis |                          |           | • |          | ▼ Ich möd | hte      |
| Elemente Eiger                              | nschaften                |           |   |          |           |          |
| Ebenen                                      |                          |           |   | Elemente | Alias     |          |
| 📮 🗖 All                                     |                          |           |   | 1        | (keines)  |          |
| - Ereig                                     | inis                     |           |   | 3        | (keines)  |          |
| Elemente                                    |                          |           |   |          |           |          |
| B ✓ Alle<br>OnErr<br>Packa<br>Packa         | or<br>IgeEnd<br>IgeStart | $\square$ |   |          |           |          |

Abbildung 9 Struktur der Dimension "Ereignis"

• Ereignisquelle: Komponenten des SSIS-Pakets in denen "Events" generiert wurden

| Dimensionsbro                                                                     | wser                                             |  |                    |                             | $\times$ |
|-----------------------------------------------------------------------------------|--------------------------------------------------|--|--------------------|-----------------------------|----------|
| Dimension: Ereignisquelle<br>Hierarchie: Ereignisquelle<br>Elemente Eigenschaften |                                                  |  |                    | ▼ Ich möc                   | hte      |
| Ebenen                                                                            | tieren<br>ertrieb<br>t Vertrieb<br>ransformation |  | Elemente<br>1<br>4 | Alias<br>(keines)<br>source | •        |

Abbildung 10 Struktur der Dimension "Ereignisquelle"

• Jobschritt: Stellt die Jobschritte dar, die im SSIS-Paket angelegt wurden

| Dimensionsbro                                      | wser                                                                                                    |   |          |                           |
|----------------------------------------------------|----------------------------------------------------------------------------------------------------|---|----------|---------------------------|
| Dimension: Jobschritt<br>Hierarchie: Jobschritt    |                                                                                                    | • |          | ▼ Ich möchte              |
| Elemente Eiger                                     | nschaften                                                                                                    |   |          |                           |
| Ebenen                                             |                                                                                                    |   | Elemente | Alias                     |
| All                                                | tt                                                                                                    |   | 1        | (keines)<br>JobStepName ▼ |
| Elemente                                           |                                                                                                    |   |          |                           |
| ⊟…✓ Alle                                           |                                                                                                    |   |          |                           |
| Impor<br>Impor<br>Trans<br>Trans<br>Proce<br>Proce | t gestartet<br>t erfolgreich beendet<br>form gestartet<br>form erfolgreich beendet<br>ss gestartet<br>ss erfolgreich beendet |   |          |                           |

Abbildung 11 Struktur der Dimension "Jobschritt"

Diese Dimensionen werden an die beiden Fact-Views V\_LOGGING\_FACT\_Job und V\_LOGGING\_ FACT\_Logs entsprechend der Dimensionalität angebunden. In der V\_Logging\_FACT\_Job-View wird der Status als Analysewert angelegt.

Anschließend werden zwei Berichte gebaut:

Der Startbericht "Job Übersicht" zeigt die einzelnen Jobläufe in den Zeilen. In den Spalten sind die einzelnen Jobschritte zu finden. Als Kennzahl wird der "Status" in den Filter genommen. Da die Kennzahl nicht aussagekräftig ist, verlassen wir uns in diesem Bericht ausschließlich auf das graphische Element "Kreis" (globalskaliert). Der Wert der Kennzahl wird ausgeblendet, in dem unter Formatierung bei "Benutzerdefiniert" folgendes eingetragen wird: "";"";""

Zusätzlich wird für die Analysesitzung unter "Optionen" -> "Darstellung" die Funktion "Grafische Elemente mit wertabhängiger Farbintensität anzeigen" aktiviert.

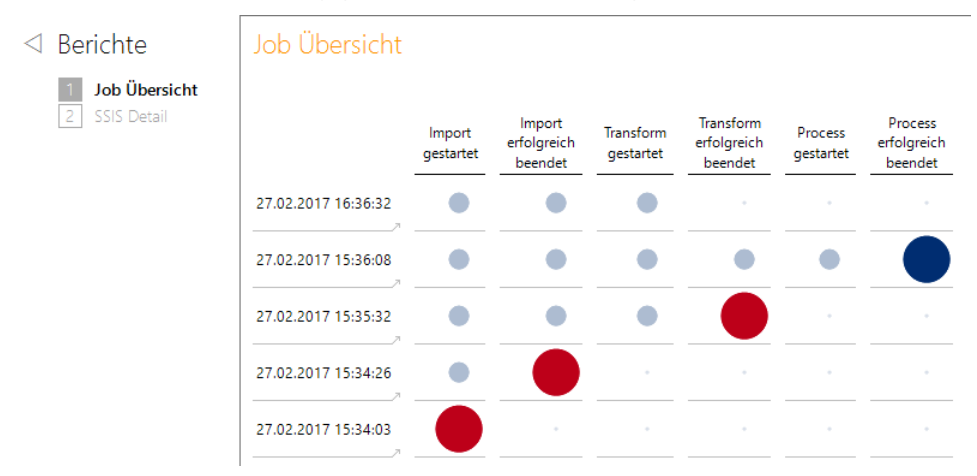

Abbildung 12 Startbericht "Job Übersicht", der Job um 16:36:32 läuft noch

Diese Einstellungen sorgen dafür, dass in Kombination mit den für die View V\_LOGGING\_FACT\_Job beschriebenen Ausnahmen stets der letzte Schritt des Jobs als großer Kreis mit maximaler Farbintensität dargestellt wird. Jobs, die noch ausstehend, sind lediglich als kleine Pünktchen erkennbar und erfolgreich abgeschlossene Schritte, die nicht der letzte Schritt sind, werden als etwas kleinere Kreise dargestellt, die in einem dezenten Blau gehalten sind.

Der Anwender kann sich somit sofort am größten und farbintensivsten Kreis in jeder Zeile orientieren.

Läuft der Job noch, so wird dies dadurch deutlich, dass es keinen großen Kreis mit maximaler Farbintensität gibt (vgl. Zeile 1 in Abbildung 12).

Der Bericht enthält in jeder Zeile eine Verknüpfung auf den SQL-Durchgriffsbericht "SSIS Detail", der auf die jeweilige Ausführung gefiltert die detaillierten Logeinträge aus der Tabelle syssislog anzeigt.

| ⊂ Ausführu   | ng: 27.02.2017 15:35:32 |                                                                                                    |          |          |
|--------------|-------------------------|----------------------------------------------------------------------------------------------------|----------|----------|
| SSIS Deta    | ail                     |                                                                                                    |          |          |
| Zurück zu Jo | b Übersicht             |                                                                                                    |          |          |
| Ereignis     | Ereignisquelle          | Meldung                                                                                                    | Start    | Ende     |
| PackageStart | ETL_Vertrieb            | Beginn der Paketausführung.                                                                                                    | 15:35:32 | 15:35:32 |
| OnError      | ETL_Vertrieb            | Fehler beim Ausführen der Abfrage <sup>19</sup> _Transform All <sup>11</sup> : <sup>15</sup> AT - Die INSERT-Anweisung steht in Konflikt mit der FOREIGN KEY-Einschränkung "FK_T_FACT_01_Deckungsbeitragsrechnung_Stoffgruppe".<br>Der Konflikt trat in der Chair SSIS-Datenbank, Tabelle "dbo.T_DIM 07_01_Stoffgruppe", column Stoffgruppel" auf. <sup>1</sup><br>Mögliche Ursschen sind folgender Probleme bei der Abfrage, nicht inchtig festgelter Reußlest-Eigenschaft, nicht nichtig festgelegte Parameter oder nicht richtig hergestellte Verbindung. | 15:35:46 | 15:35:46 |
| PackageEnd   | ETL_Vertrieb            | Ende der Paketausführung.                                                                                                    | 15:35:46 | 15:35:46 |
| OnError      | SQL-Transformation      | Fehler beim Ausführen der Abfrage (P. Transform, 2NI: "547 - Die INSERT-Anweisung steht im Konflikt mit der PORBIN KEY-Einschränkung "FK_T_FACT_01_Deckungsbeitragsrechnung_Stoffgruppe",<br>Der Konflikt trat in der Ohair SSIG-Datenbank, Tabelle "dbo.T_DM.07.01 Stoffgruppe", column "StoffgruppelD" auf.<br>Mögliche Ursachen sind folgende Probleme bei der Abfrage, nicht inchtig festgelagte Reaufise-Eigenschaft, nicht inchtig festgelagte Parameter oder nicht nichtig hergestellte Verbindung.                                                   | 15:35:46 | 15:35:46 |

Abbildung 13 über Verknüpfung aufgerufener SSIS-Detail Bericht

Im Vergleich zum Einstiegsbericht ist dieser Bericht jetzt deutlich technischer, da hier die Meldungen aus dem SSIS-Paket angezeigt werden. Dass Meldungen teilweise mehrfach auftauchen und sie sich nur durch die Ereignisquelle unterscheiden, ist dem "Zwiebelschalenprinzip" von SSIS geschuldet, das Fehlermeldungen an weiter außenliegende Komponenten weiterreicht.

Abschließend kann noch eine Kachel für die Anwendung definiert werden, die das Ergebnis der letzten Job-Ausführung anzeigt. Die Kachel zeigt an, wann die letzte Paket-Ausführung gelaufen ist, ob diese erfolgreich war oder nicht und ob sie noch läuft.

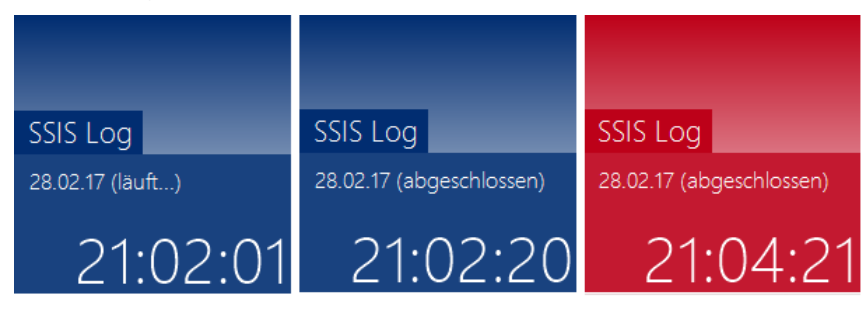

Abbildung 14 Mögliche Ausprägungen der Kachel

Die Definition der Kachel erfolgt in einer xml-Datei die den identischen Namen wie die relationale Anwendung trägt. Im beiliegenden Material ist auch diese Datei enthalten. Soll diese Kachel in einem Projekt eingesetzt werden, muss in der XML-Datei der Parameter ConnectionString entsprechend angepasst werden.

Im Materialordner liegen auch die SQL-Skripte zur Erstellung der relationalen Objekte, die relationale DeltaMaster-Anwendung, sowie die Beispiel-Datenbank und das Beispiel-SSIS-Paket bereit.